# Учебный кейс-стади: Руководство по установке и настройке E-Mail клиента theBat для шифрования почты.

# 1. Установка, создание почтового ящика.

Скачиваем необходимый дистрибутив TheBat (Найти в Интернете или приобрести у разработчика)

Запускаем на исполнение установщик thebat

Следуем пошаговым инструкциям:

| Windows Installer    |        |
|----------------------|--------|
| Preparing to install |        |
|                      |        |
|                      | Cancel |

| 🚏 The Bat! v4.0.18 Русская Версия - InstallShield Wizard 🛛 🗙                                                                                                    |
|----------------------------------------------------------------------------------------------------|
| Лицензионное соглашение                                                                                                    |
| соглашение.                                                                                                    |
| Лицензионное соглашение                                                                                                    |
| Данное лицензионное соглашение является<br>соглашением между вами - Пользователем (физическое или<br>юридическое лицо) и компанией Ritlabs SRL<br>(Правообладатель) по использованию программного<br>обеспечения (Программа), принадлежащего компании Ritlabs<br>SRL и сопровождающего данное Лицензионное соглашение. |
| <ul> <li>Я принимаю условия лицензионного соглашения</li> <li>Я не принимаю условия лицензионного соглашения</li> </ul>                                                                                                    |
| InstallShield                                                                                                    |
| < Назад Далее > Отмена                                                                                                    |

Ждем, пока скопируются файлы:

| 👘 The Bat! י                | <b>v4.0.18 Русская Версия</b> - 1                       | InstallShield Wizard                |                     | _ 🗆 🗡 |
|-----------------------------|---------------------------------------------------------|-------------------------------------|---------------------|-------|
| <b>Установк</b><br>Устанав. | ка The Bat! v4.0.18 Русска<br>ливаются выбранные компон | <b>я Версия</b><br>ненты программы. |                     | 4     |
| 1                           | Дождитесь окончания уста<br>может занять несколько ми   | ановки The Bat! v4.0.18<br>инут.    | Русская Версия. Это |       |
|                             | Состояние:                                              |                                     |                     |       |
|                             |                                                         |                                     |                     |       |
|                             |                                                         |                                     |                     |       |
|                             |                                                         |                                     |                     |       |
|                             |                                                         |                                     |                     |       |
| InstallShield –             |                                                         |                                     |                     |       |
|                             |                                                         | < <u>Н</u> азад Д                   | алее > От           | 1ена  |

Отменяем установку Яндек-бар (если таковая имеется в дистрибутиве):

|                                                    | Установка компонентов Яндекса                                                                                                 |
|----------------------------------------------------|----------------------------------------------------------------------------------------------------|
| <b>S</b> ndex                                      | Выберите компоненты, которые вы хотите установить:                                                                            |
| /                                                  | 🔲 Персональный поиск Яндекса для TheBat!                                                                                      |
|                                                    | Яндекс.Бар - поиск и другие сервисы Яндекса<br>в вашем браузере                                                               |
|                                                    | Также вы можете:                                                                                                    |
|                                                    | 🔲 сделать Яндекс стартовой страницей                                                                                          |
| Пожалуйста, прочтит<br><u>Яндекс.Бара</u> . Продол | е лицензионные соглашения для <u>Персонального поиска</u> и<br>жая установку выбранных компонентов, вы принимаете их условия. |
|                                                    | <u> </u> <u> </u> <u> </u> <u> </u> <u> </u> <u> </u> <u> </u> <u> </u> <u> </u> <u> </u>                                     |

При желании можем защитить паролем файлы почтового ящика, которые будут храниться на винчестере. В данном примере для простоты отказываемся от этого, нажимая далее:

| попользовать шифрование для почт<br>При использовании этой опции никакая н<br>цанные перед записью будут зашифров<br>корости. Никакие другие пользователи | ным озыки адресных клия<br>информация не будет храниться в открытом виде на вашем диске. Все<br>аны. Метод залиси прозрачен и не приносит заметного падения<br>(включая сетевых) не смогут прочитать ваши данные. |
|----------------------------------------------------------------------------------------------------|----------------------------------------------------------------------------------------------------|
| Эднажды выбрав, вы не сможете помен<br>ыбора другого режима сделайте резер<br>оосстановите данные из вашей резервни                                       | ить в течении работы с програмной настройки защиты данных. Для<br>ниую копию, удалите The Batl и установите заново, после чего<br>й копии.                                                                        |
| Јифрование (OTFE) доступно только в                                                                                                    | The Bat! Professional Edition                                                                                                    |
| Защищать зашифрованные данные                                                                                                    |                                                                                                    |
| Fé III                                                                                                    |                                                                                                    |
| Haponem     Aladdin eToken LISB Token                                                                                                    |                                                                                                    |
| Tiaponem     C Aladdin eToken USB Token     C Rainbow Key1000 USB Token                                                                                   |                                                                                                    |
| Tiaponem     Aladdin eToken USB Token     Rainbow iKey1000 USB Token                                                                                      |                                                                                                    |
| C Aladdin eToken USB Token C Rainbow iKey1000 USB Token                                                                                                   |                                                                                                    |
| Tiaponen     Tiaponen     Aladdin eToken USB Token     Reinbow iKey1000 USB Token                                                                         |                                                                                                    |
| C Naponevi     C Aladdin eToken USB Token     C Reinbow (Key1000 USB Token                                                                                |                                                                                                    |
| Chaponen     Construction     Aladdin Folken USB Token     Rainbow Key1000 USB Token                                                                      |                                                                                                    |

| ВЫОИРАЕМ МЕСТО НА ЖЕСТКОМ ДИСКЕ, ГДЕ ОУДУТ ХРАНИТЬСЯ ФАЛЫ ПИСЕМ, УКАЗЫВАЕМ КАКИЕ СОЗДАВАТЬ ЯРЛЫКИ | Выбираем место на жестком диске, | где будут храниться фалы писем. | указываем какие создавать ярлыки: |
|---------------------------------------------------------------------------------------------------|----------------------------------|---------------------------------|-----------------------------------|
|---------------------------------------------------------------------------------------------------|----------------------------------|---------------------------------|-----------------------------------|

| 🔀 Первый запуск The Bat!                                                                                                    | ? ×       |
|----------------------------------------------------------------------------------------------------|-----------|
| Г Основной почтовый каталог The Bat! (для хранения почты)                                                                                                    |           |
| О Папка данных текущего пользователя                                                                                                    |           |
| О Общая папка данных пользователей компьютера                                                                                                    |           |
| О Подпапка "MAIL" папки программ (для всех пользователей)                                                                                                    |           |
| Определяемый пользователем каталог                                                                                                    |           |
| D:\mail                                                                                                    | Изменить  |
| г Группа Главного меню (под кнопкой Пуск)                                                                                                    |           |
| Programs                                                                                                    | Изменить  |
| <ul> <li>Создать ярлык на <u>Р</u>абочем столе</li> <li>✓ Создать ярлык в <u>Г</u>лавном меню (под кнопкой Пуск)</li> <li>✓ <u>Д</u>обавить The Bat! в меню "Отправить"</li> </ul> |           |
| < <u>Н</u> азад                                                                                                    | ОК Отмена |

### Далее происходит процедура создания нового почтового ящика в программе:

| ящик (установка "с нуля"), либо восстановить данные из ранее<br>сделанной резервной копии. |
|--------------------------------------------------------------------------------------------|
| Создать новый почтовый ящик                                                                |
| С <u>В</u> осстановить данные из резервной копии                                           |

### Название ящика и путь к нему:

| Введите<br>что это н<br>уже нахо<br>этих фай<br>для посл | название ящика и выберите для не<br>название не используется другим яш<br>одятся файлы конфигурации почтов<br>пов будут использованы в качестви<br>едующих шагов. | го каталог. Убедитесь,<br>циком. Если в каталоге<br>юго ящика, данные из<br>е значений по умолчаник |
|----------------------------------------------------------|----------------------------------------------------------------------------------------------------|----------------------------------------------------------------------------------------------------|
| <u>Н</u> азвание                                         | ящика:                                                                                                    |                                                                                                    |
| Личный я                                                 | ащик 1                                                                                                    |                                                                                                    |
|                                                          |                                                                                                    |                                                                                                    |
| Домашний                                                 | й каталог:                                                                                                    |                                                                                                    |
| Домашни<br><по умол                                      | й каталог:<br>1чанию>                                                                                                    |                                                                                                    |
| Домашниі<br> <по умол                                    | й каталог:<br>ічанию><br><u>О</u> бзор                                                                                                    | По умолчанию                                                                                        |
| Домашниі<br> <по умол                                    | й каталог:<br>ічанию><br>Обзор                                                                                                    | По умолчанию                                                                                        |
| Домашниі<br> <по умол                                    | й каталог:<br>тчанию><br>                                                                                                    | По умолчанию                                                                                        |
| Домашниі<br> <по умол                                    | й каталог:<br>тчанию><br>0бзор                                                                                                    | о умолчанию                                                                                         |

### Дальнейшая конфигурация:

|          | Введите данные e-mail. Эта информация будет использоваться по<br>умолчанию в ваших письмах для формирования данных об<br>отправителе. |
|----------|----------------------------------------------------------------------------------------------------|
|          | Выше полное имя (например, Иван Петров):                                                                                              |
|          | Личный ящик 1                                                                                                    |
|          | Appec e-mail:                                                                                                    |
|          | test@test.ru                                                                                                    |
|          | Организация:                                                                                                    |
| <b>E</b> | Дом                                                                                                    |
| 1 3 1    |                                                                                                    |

Выбор и настройка почтовых протоколов, по которым производится обмен данными с сервером. Данный момент настройки специфичен для каждого отдельно взятого почтового сервиса. Необходимые настройки можно узнать у Вашего поставщика почтовых услуг:

| Для доступа к серверу использовать протокол            • РОРЗ - Post Office Protocol v3         • IMAP4 - Internet Message Access Protocol v4         • MAPI - Microsoft Exchange Server            • МАРІ - Microsoft Exchange Server             • Сервер для получения почты (например, mail.domain.tld):             pop3.gmail.com             Aдрес сервера ≦МТР (например, smtp.domain.tld):             smtp.gmail.com             Moй сервер SMTP требует аутентификации | Введите адреса почтовых серверов. Эти адреса Вам предоставляет<br>Ваш системный администратор или провайдер Интернета.<br>SMTP-сервер используется для отправки писем, POP3-сервер<br>используется для получения писем. |
|----------------------------------------------------------------------------------------------------|----------------------------------------------------------------------------------------------------|
| <ul> <li>POP3 - Post Office Protocol v3</li> <li>IMAP4 - Internet Message Access Protocol v4</li> <li>MAPI - Microsoft Exchange Server</li> <li>Сервер для получения почты (например, mail.domain.tld):</li> <li>pop3.gmail.com</li> <li>Адрес сервера SMTP (например, smtp.domain.tld):</li> <li>smtp.gmail.com</li> <li>Moй сервер SMTP требует аутентификации</li> </ul>                                                                                                    | Для доступа к серверу использовать протокол                                                                                                    |
| <ul> <li>МАР4 - Internet Message Access Protocol v4</li> <li>МАРІ - Microsoft Exchange Server</li> <li>Сервер для получения почты (например, mail.domain.tld):</li> <li>рор3.gmail.com</li> <li>Адрес сервера ≦МТР (например, smtp.domain.tld):</li> <li>[smtp.gmail.com</li> <li>✓ Мой сервер SMTP требует аутентификации</li> </ul>                                                                                                    | POP3 - Post Office Protocol v3                                                                                                    |
| Сервер для получения почты (например, mail.domain.tld):<br>pop3.gmail.com<br>Адрес сервера <u>S</u> MTP (например, smtp.domain.tld):<br>smtp.gmail.com<br>✓ Мой сервер SMTP требует аутентификации                                                                                                    | C MAPI - Internet Message Access Protocol v4                                                                                                    |
| pop3.gmail.com           Адрес сервера <u>S</u> MTP (например, smtp.domain.tld):           smtp.gmail.com           Г Мой сервер SMTP требует аутентификации                                                                                                    | Сервер для получения почты (например, mail.domain.tld):                                                                                                    |
| Адрес сервера <u>S</u> MTP (например, smtp.domain.tld):           [smtp.gmail.com           Г Мой сервер SMTP требует аутентификации                                                                                                    | pop3.gmail.com                                                                                                    |
| smtp.gmail.com<br>Мой сервер SMTP требует аутентификации                                                                                                    | <br>Адрес сервера SMTP (например, smtp.domain.tld):                                                                                                    |
| 🖉 Мой сервер SMTP требует аутентификации                                                                                                    | smtp.gmail.com                                                                                                    |
|                                                                                                    | 🔽 Мой сервер SMTP требует аутентификации                                                                                                    |

#### Настройка параметров аутентификации для почтового ящика:

| Укажите данные<br>метод АРОР, убед<br>Если поле пароля<br>попытки получит | учётной записи на сервере РОРЗ. Если выбран<br>цитесь, что этот метод поддерживается на сервере.<br>оставить пустым, пароль будет запрошен во время<br>ь доступ к серверу. |
|---------------------------------------------------------------------------|----------------------------------------------------------------------------------------------------|
| Пользователь:<br>Пароль:                                                  | test                                                                                                    |
| ☑ Оставлять пис ☑ Использовать                                            | ьма на сервере<br>шифрованный метод аутентификации (АРОР)                                                                                                    |

|     | Укажите способ подключения к Интернет. Убедитесь что проток<br>TCP/IP установлен и правильно настроен на Вашей машине. |                    |  |  |  |  |  |  |  |
|-----|----------------------------------------------------------------------------------------------------|--------------------|--|--|--|--|--|--|--|
|     | •<br>• Через докальную сеть или с                                                                                      | соединение вручную |  |  |  |  |  |  |  |
| 100 | С Через <u>Удаленный доступ:</u><br><u>П Р</u> азрывать связы по око                                                   | ВуFly              |  |  |  |  |  |  |  |
|     | < Назад                                                                                                    | Далее > Отмена     |  |  |  |  |  |  |  |

### Выбор соединения, через которое будет производиться подключение к серверу:

Окно приглашения просмотра детальных настроек почтового ящика:

|   | Первоначальная настройка почтового ящика завершена. Вы можете<br>проверить остальные свойства почтового ящика, такие как<br>шаблоны, управление письмами, прямо сейчас или сделать это<br>позже. Нажмите кнопку "Готово", чтобы добавить этот почтовый<br>ящик в список. |
|---|----------------------------------------------------------------------------------------------------|
|   | Хотите проверить остальные свойства почтового ящика?<br>С Нет<br>С Да                                                                                                    |
| - | < Назад Сотово Отмена                                                                                                    |

В окне свойств почтового ящика можно произвести детальную настройку самых различных параметров для данного

|                                                                                                    | ящика:                                                                                                   |   |
|----------------------------------------------------------------------------------------------------|----------------------------------------------------------------------------------------------------|---|
| 🔀 Свойства почтового ящика -                                                                                                    | - Личный ящик 1                                                                                          | × |
| Общие сведения<br>Транспорт<br>Управление почтой<br>Параметры<br>Файлы и каталоги<br>Шаблоны<br>Новое письмо<br>Ответ<br>Пересылка<br>Подтверждение прочт<br>Сохранение в файл<br>Файлы<br>Факлочение<br>Заметки<br>Чат | Название:       Личный ящик 1         Сертификаты       Визитная карточка         Информация для поля От |   |
|                                                                                                    | ОК Отмена Справка                                                                                        |   |

Наиболее важной частью является настройка транспортных параметров. Тут указываются конкретные версии протоколов и порты доступа для получения и отправки почтовых сообщений:

| 🧮 Свойства почтового ящика -                                                                                                    | Личный ящик 1                                                                                                    |
|----------------------------------------------------------------------------------------------------|----------------------------------------------------------------------------------------------------|
| Общие сведения     Транспорт     Управление почтой     Параметры     Файлы и каталоги     Файлы и каталоги     Новое письмо     Ответ     Пересылка | Отправка почты<br><u>S</u> MTP-сервер: smtp.gmail.com Аутентификация<br>Соединение: Безопасное на станд. порт (STARTTL Порт: 587<br>Получение почты<br>Поут. сервер: pop3.gmail.com Аутентификация |
| Годтверждение прочт<br>Сохранение в файл<br>Девизы<br>Звук<br>Подключение<br>Заметки<br>Чат                                                         | Пользователь: test Протокол: РОРЗ<br>Пароль: ●●●●●●●●●●<br>Соединение: Безопасное на спец. порт (TLS) ■ Порт: 995                                                                                  |
|                                                                                                    | <u>Т</u> аймаут сервера: 60 ♀ сек.<br><u>Т</u> ип доставки: Немедленная ▼<br>Совмещенная доставка (получение + отправка)                                                                           |
| 4 <b>•</b>                                                                                                    | ОК Отмена Справка                                                                                                    |

Для удобства создадим на рабочем столе ярлык на файл The bat: Переименуем его в «The Bat». В итоге на рабочем столе будет иметься ярлык:

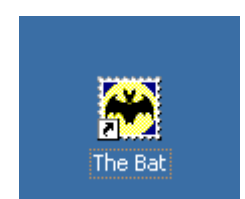

### Запускаем программу, используя этот ярлык, и переходим к процедуре регистрации:

Для этого выбираем в меню «?» пункт «Регистрация»:

| 🚳 The Bat!                                                     |                     |                               |   |                                             |      |
|----------------------------------------------------------------|---------------------|-------------------------------|---|---------------------------------------------|------|
| <u>П</u> исьмо <u>С</u> пециальное П <u>а</u> пка <u>Я</u> щик | <u>И</u> нструменты | <u>В</u> ид Св <u>о</u> йства | ? |                                             |      |
| Название                                                       | Непрочитано         | Bcero                         |   | <u>Р</u> азделы                             | 3    |
| 🕀 🛅 Личный ящик 1                                              |                     | 1                             |   | <u>С</u> овет дня                           |      |
| 🐼 Входящие                                                     |                     | 1                             |   | WWW страница Неофициального FAQ (ЧаВо)      | -fhu |
| - 💽 Исходящие                                                  |                     | 0                             | - | Как зарегистрироваться?                     | - 10 |
| Справленные                                                    |                     | U                             |   | Регистрация                                 |      |
| Входящие - Известные ад                                        |                     | 0                             |   | - OTICI POLIN                               | 1    |
|                                                                |                     | _                             |   | Письмо авторам                              | •    |
|                                                                |                     |                               |   | О <u>ф</u> ициальная WWW страница программы |      |
|                                                                |                     |                               |   | Проверить <u>н</u> аличие обновлений        |      |
|                                                                |                     |                               |   | <u>О</u> программе Alt+F1                   |      |
|                                                                |                     |                               | Т |                                             |      |

### Отображается окно для ввода лицензионного ключа:

| 🙆 The Bat!                   |                                                     |                                                                                                    |                                                                                 |                                                                                   | <u>_     ×</u>                                         |
|------------------------------|-----------------------------------------------------|----------------------------------------------------------------------------------------------------|---------------------------------------------------------------------------------|-----------------------------------------------------------------------------------|--------------------------------------------------------|
| Письмо Специальное Папка Ящи | к <u>И</u> нструменты <u>В</u> ид Св <u>о</u> йства | 7                                                                                                  |                                                                                 |                                                                                   |                                                        |
| Название                     | Непрочитано Всего                                   | 🛛                                                                                                  | s. a II                                                                         |                                                                                   | ·                                                      |
| 🗗 🛅 Личный ящик 1            | 1                                                   |                                                                                                    |                                                                                 |                                                                                   |                                                        |
|                              | 1                                                   |                                                                                                    |                                                                                 | у Поиск:                                                                          |                                                        |
| Паравленные                  | ŏ                                                   | 🖂 🖸 📙 От                                                                                           | Кому                                                                            | Тема                                                                              | 🖓 Получено                                             |
| 🦾 🕑 Входящие - Известн 💓 🗖   | ожалуйста, введите регистрац                        | ионный ключ                                                                                        | - · ·                                                                           | X                                                                                 | 9:54                                                   |
|                              |                                                     | OK                                                                                                 | Отмена                                                                          | Справка                                                                           | <u> </u>                                               |
|                              |                                                     | I CMG. THE BALL                                                                                    |                                                                                 |                                                                                   |                                                        |
|                              |                                                     | Welcome to The Bat!<br>Once you have installed                                                     | d The Bat!, you r                                                               | eceive at your di                                                                 | sposal not                                             |
| К • • H Все Непрочитано /    | Адреса                                              | just an ordinary email<br>facilitate your routin<br>your correspondence. I<br>requirements It will | client. The Bat!<br>e work, lessening<br>t will adjust its<br>become your relie | is something great<br>the time you spect<br>elf to your needs<br>hle assistant he | ater. It will<br>nd daily for<br>and<br>Ining you deal |
| 🔀 Личный ящик 1 😤 Без пароля |                                                     |                                                                                                    |                                                                                 |                                                                                   |                                                        |

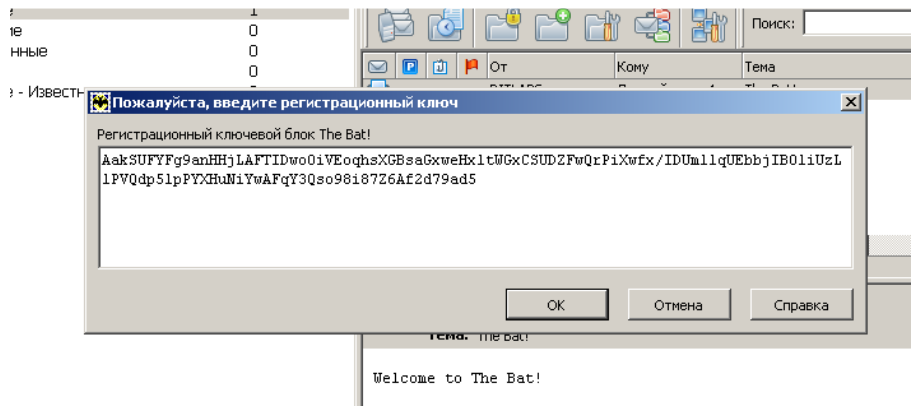

Once you have installed The Bat!, you receive at your dispos-

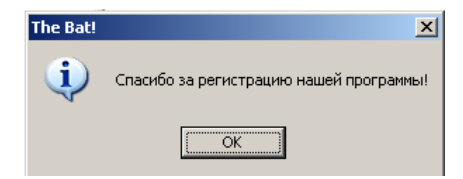

. .. .

. . . . . . . .

# 2. Настройка использования OpenPGP для шифрования и подписывания почты.

Сначала необходимо сгенерировать ключевую пару. Выбираем в меню: Инструменты\OpenPGP\Управление ключами:

| 😽 The Bat!                                                                  |                                                                                                    |                                                                                                    |  |  |  |  |
|-----------------------------------------------------------------------------|----------------------------------------------------------------------------------------------------|----------------------------------------------------------------------------------------------------|--|--|--|--|
| Письмо <u>С</u> пециальное П <u>а</u> пка <u>Я</u> щи                       | к Инструменты Вид Свойства ?                                                                                                    |                                                                                                    |  |  |  |  |
| Название Непроч<br>В-С Gmail<br>С Входящие<br>С Исходящие<br>С Отправленные | ни 🥵 Адресная книга<br>🔍 Поидк<br>🕞 SmartBat<br>🚯 Пданировщик 4                                                                        | F8     F7     S     S     S     S     S       F6     F6     F6     F6     F6     F6     F6       It+F11     Поиск:                                                                                                    |  |  |  |  |
| Корзина                                                                     | почтовыи цат<br>⊇кспортировать письма<br>Импортировать письма                                                                          | Кому         Тема         ФП_           Jemy Connection         Aleh Karatkevich         Интерактивные технолог 24 ок           monov V.A.         4mamont@gmail Fwd: "Приборостроение "2 24 ок           addy.com         4mamont@gmail Save 15% now through Su 23 ок                                                                                                |  |  |  |  |
|                                                                             | <u>Р</u> езервная копия<br>Восстановить из резервной <u>к</u> опии<br>Си <u>н</u> хронизировать<br>Криптография и <u>б</u> езопасность | нные _ С флажком<br>ction <webmaster@cisco.netacad.net><br/>I &lt;4mamont@gmail.com&gt;<br/>▶ э технологические вебинары Cisco</webmaster@cisco.netacad.net>                                                                                                    |  |  |  |  |
|                                                                             | ОрепРGР<br>Олучить почту (все ящики)<br>Отправить почту (все ящики)                                                                    | Выбор версии OpenPGP           Аlt+F2         Управление ключами OpenPGP           Настройка OpenPGP         мероприя тиях !                                                                                                    |  |  |  |  |
| и • • • Все Непрочитано /                                                   | Monyчить и отправить почту (все ящики)<br>Webinars.rtf<br>~53 K6                                                                       | F11 оду им хотим представить вашему вниманию серию<br>интерактивных технологических вебинаров Cisco.<br>Ссе вебинары серии проводятся на русском языке инженерами<br>Cisco из стран СНГ и позволяют продемонстрировать<br>возможности современных технологий, используя ресурсы<br>набораторий Cisco. Вебинары будут проводиться с помощью<br>↓ ► ► HTML Webinars.rtf |  |  |  |  |

### Запускается мастер создания ключей:

| 😂 Управле                           | ение ключами ОлелРБР                                                                                                    |                   |
|-------------------------------------|----------------------------------------------------------------------------------------------------|-------------------|
| Правка Кл                           | 🧮 Мастер создания ключей OpenPGP                                                                                                    | ×                 |
| Ключи<br>⊞• <b>©⊳ <i>Ritla</i>t</b> | Для того, чтобы Вам могли посылать шифрованные письма, Вы должны<br>создать пару ключей.                                                              | ие<br>ий Открытый |
|                                     | Ваш ключ также может быть использован для подписи электронных документов.                                                                             |                   |
|                                     | Пара ключей состоит из "открытого ключа" и "личного ключа". Открытый<br>ключ должен быть доступен всем, личный ключ должен храниться только<br>у Вас. |                   |
|                                     | Если Вам нужна информация о том, что такое пара ключей и как это<br>работает, нажмите кнопку "Справка".                                               |                   |
|                                     | Нажмите "Далее" для продолжения.                                                                                                    |                   |
|                                     |                                                                                                    |                   |
|                                     | < <u>Н</u> азад                                                                                                    |                   |

Проходим предлагаемые шаги. Выбираем какому адресу должна соответствовать ключевая пара:

| 🗮 Мастер создания ключей OpenPGP                                                                                       | × |
|----------------------------------------------------------------------------------------------------|---|
| Какие ФИО и e-mail адрес должны соответствовать этой паре ключей?                                                      |   |
| Указывая ФИО и e-mail адрес, Вы сообщаете своим корреспондентам, что<br>ключ, который они используют, принадлежит Вам. |   |
|                                                                                                    |   |
| E-mail adpec:                                                                                                    |   |
| 4mamont@gmail.com                                                                                                    |   |
|                                                                                                    |   |
|                                                                                                    | _ |
| < <u>Н</u> азад <u>Далее</u> > О <u>т</u> мена <u>С</u> правка                                                         |   |

### Выбираем длину ключа и его срок действия:

| 🐱 Мастер создания ключей OpenPGP                                                                                                    | × | Macтep создания ключей OpenPGP                                                                                                    | × |
|----------------------------------------------------------------------------------------------------|---|----------------------------------------------------------------------------------------------------|---|
| Укажите размер ключа. Как правило, ключи большего размера более<br>надежны, но и более медленны. Для большинства применений вполне<br>достаточно 1024 бит.<br>Ключи размером более 1024 или 2048 бит могут не быть восприняты<br>некоторыми программами. Ключи размером менее 768 бит считаются<br>некотерыми про сегодящиним меркам, их рекомендуется использовать |   | Вы можете установить дату истечения срока действия Вашего ключа.<br>Когда срок действия ключа истечет, Вы больше не сможете его<br>использовать для шифрования или создания подписи. Тем не менее, им<br>можно будет расшифоревать письма и проверать подпись. |   |
| Размер ключа<br>○ 768<br>○ 1024<br>○ 1536<br>○ 2048<br>○ По выбору (384-4096 бит):                                                                                                    |   | После того, как вы создадите ключ, Вы уже не сможете изменить дату<br>истечения срока действия ключа.<br>Дата истечения<br>Срок истекает:<br>25 октября 2010 г.<br>Без ограничения срока                                                                       |   |
| < <u>Н</u> азад Далее > О <u>т</u> мена <u>С</u> правка                                                                                                    |   | < <u>Н</u> азад Далее > Отмена <u>С</u> правка                                                                                                    |   |

Защищаем файл ключей паролем. Пароль необходимо помнить и не терять, так как его нужно будет использовать всякий раз при подписывании\зашифровке писем. Завершаем создание ключевой информации.

### Теперь пару ключей можно видеть в списке ключей:

| 😂 Управление ключами OpenPGP                                                                                                    |        |     |              |                                                                                                    | <u>_   ×</u> |
|----------------------------------------------------------------------------------------------------|--------|-----|--------------|----------------------------------------------------------------------------------------------------|--------------|
| Правка Ключи                                                                                                    |        |     |              |                                                                                                    |              |
| Ключи                                                                                                    | Дейс   | Дов | Размер       | Описание                                                                                                    |              |
| Proven  Proven  Proven  Proven  Proven  MamONt <4mamont@gmail.com>  Proven  MamONt <4mamont@gmail.com>  MamONt <4mamont@gmail.com>  Proven  MamONt <4mamont@gmail.com>  Proven  MamONt <4mamont@gmail.com>  Prove | •<br>• |     | 2048<br>1024 | Описание<br>Истекший Открытый ключ RSA<br>Пара ключей RSA<br>ОрепPGP ID пользователя<br>Экспортируемая подпись OpenPGP |              |
| <u></u>                                                                                                    |        |     |              |                                                                                                    |              |

Для ведения защищенной переписки пользователи должны сгенерировать ключевые пары и обменяться своими открытыми ключами.

Экспорт открытого ключа производится следующим образом:

| 👺 Управление ключами Оре         | nPGP                    |            |               |        |                                |  |
|----------------------------------|-------------------------|------------|---------------|--------|--------------------------------|--|
| Правка <u>К</u> лючи             |                         |            |               |        |                                |  |
| Ключи                            |                         | Дейс       | Дов           | Размер | Описание                       |  |
| 🕀 💷 Ritlabs Corporate Key (offic | ce@nitlabs.co           | -          | <u> 77777</u> | 2048   | 3 Истекший Открытый ключ RSA   |  |
| 🕀 🚼 MamONt < 4mamont@gr          | nail.com                |            | V7777         | 1024   | Пара ключей RSA                |  |
| 🖻 🙀 Mam0Nt <4mamont@             | <u>К</u> опировать      |            |               |        | OpenPGP ID пользователя        |  |
| 🦾 🔏 Mam0Nt < 4mamor              | Вст <u>а</u> вить       |            |               |        | Экспортируемая подпись OpenPGP |  |
|                                  | <u>У</u> далить         |            |               |        |                                |  |
|                                  | Подписать               |            |               |        |                                |  |
|                                  | Boopouurt               |            |               |        |                                |  |
|                                  | Саррешите               |            |               |        |                                |  |
|                                  | запретить               |            |               |        |                                |  |
|                                  | Добавить имя            |            |               |        |                                |  |
|                                  | Аннулировать            |            |               |        |                                |  |
|                                  | Установить по у         | мопчанин   | n             |        |                                |  |
| -                                | s aTausaura us A        | nevr serim |               |        |                                |  |
|                                  | <u>И</u> мпорт          |            |               |        |                                |  |
|                                  | ⊇кспорт                 |            |               |        |                                |  |
|                                  | Сво <u>й</u> ства ключа |            |               |        |                                |  |
| -                                |                         |            |               |        |                                |  |

| кспортироватн        | открытые кл           | ючи OpenPGP в файл |   |          | <u>?</u> × |
|----------------------|-----------------------|--------------------|---|----------|------------|
| Save jn:             | Contemp               |                    | • | G 🖸 🖻 🖽  |            |
|                      |                       |                    |   |          |            |
| Mu Bacant            |                       |                    |   |          |            |
| Documents            |                       |                    |   |          |            |
|                      |                       |                    |   |          |            |
| Desktop              |                       |                    |   |          |            |
|                      |                       |                    |   |          |            |
|                      |                       |                    |   |          |            |
| My Documents         |                       |                    |   |          |            |
|                      |                       |                    |   |          |            |
|                      |                       |                    |   |          |            |
| My Computer          |                       |                    |   |          |            |
|                      |                       |                    |   |          |            |
|                      | Claure and            | -                  |   |          | Cours      |
| My Network<br>Places | rile <u>ri</u> ame:   | открытый ключ.кеу  |   |          | Jave       |
|                      | Save as <u>t</u> ype: | Все файлы (*.*)    |   | <u> </u> | Cancel     |

Выбираем путь, куда сохранить открытый ключ и даем имя фалу:

## На вопрос об экспорте секретного ключа отвечаем «Нет»:

| 😽 Управление ключами OpenPGP                 |                                                                                             | - 🗆 × |
|----------------------------------------------|---------------------------------------------------------------------------------------------|-------|
| <u>П</u> равка <u>К</u> лючи                 |                                                                                             |       |
| Ключи                                        | Дейс Дов Размер Описание                                                                    |       |
| 🕀 💽 Ritlahs Corporate Key Coffice@ritlahs.co | 🔶 🚾 2048 Истекший Открытый ключ RSA                                                         |       |
| 🖻 🔚 MamONt <4mamont@gmail.com>               | 🔶 🚾 1024 Пара ключей RSA                                                                    |       |
| 🗗 🙀 MamONt <4mamont@gmail.com>               | 🥮 OpenPGP ID пользователя                                                                   |       |
| 🎂 🏀 Mam0Nt <4mamont@gmail.com>               | Экспортируемая подпись OpenPGP                                                              |       |
|                                              | Управление ключами OpenPGP<br>Экспортировать также и личные ключи OpenPGP?<br><u>Yes No</u> |       |

Полученный файл необходимо отправить в чистом виде тому адресату, которому вы потом планируете слать подписанные и зашифрованные письма.

Тот адресат в свою очередь <u>должен прислать вам свой открытый ключ</u>, который вы должны импортировать в систему:

| 🔐 Упра      | вление ключами OpenPGP    |        |             |
|-------------|---------------------------|--------|-------------|
| Правка      | <u>К</u> лючи             |        |             |
| Ключи       | Подписать                 | Ctrl+S | Дейс Довери |
| 🕀 🖘 A       | Установить по умолчанию   | Alt+D  |             |
| <u>Ө</u> ЗМ | <u>Д</u> обавить имя      | Alt+A  | - 🔶 🖂       |
| 📄 🕀         | Создать новую пару ключей | Ctrl+N |             |
|             | <u>Р</u> азрешить         | Ctrl+E |             |
|             | <u>З</u> апретить         | Ctrl+D |             |
|             | Аннулировать              | Ctrl+R |             |
|             | Импорт                    | F2     |             |
|             | <u>Э</u> кспорт           | F3     |             |
|             | Сво <u>й</u> ства ключа   | Enter  |             |
| I '         |                           |        | a           |

После обмена ключевой информацией можно приступать к ведению защищенной переписки. При создании письма перед его отправкой нужно в меню «Криптография и безопасность» указать использование «Авто - OpenPGP» и установить оба переключателя: «Зашифровать перед отправкой» и «Подписать перед отправкой». Внизу такого письма мы увидим соответствующие значки:

I

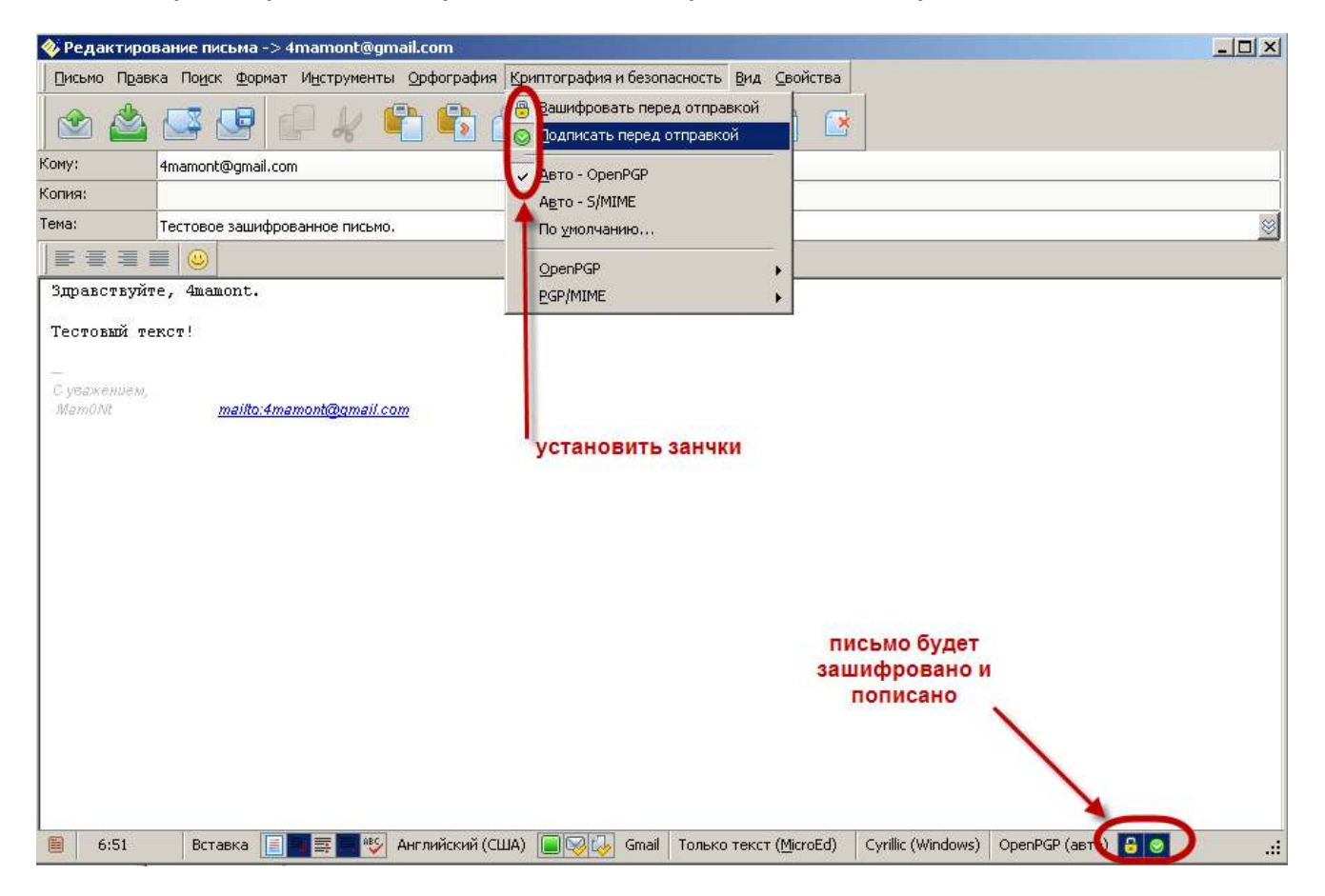

Перед отправкой такого письма будет запрошен пароль для доступа к секретной ключевой информации:

| <mark>malli</mark> 😹 Введите пароль Ор                          | enPGP |        | ×        |  |  |
|-----------------------------------------------------------------|-------|--------|----------|--|--|
| Введите пароль OpenPGP для М <i>конфиденциально</i> @gmail.com> |       |        |          |  |  |
|                                                                 |       |        |          |  |  |
|                                                                 |       |        | Caracana |  |  |
|                                                                 |       | Отмена | Справка  |  |  |

### Получив зашифрованное и подписанное письмо вы будете уведомлены об этом системой:

| 襘 Просмотр па             | апки Входящие ящика Gmail                                                                                                    | <u> </u> |
|---------------------------|----------------------------------------------------------------------------------------------------|----------|
| Письмо <u>С</u> пециа     | альное Переход Криптография и безопасность Вид                                                                                                    |          |
| 🖢 • 🥗                     | Поиск: 🚺 🖄 😒 🥪 🕞 🔛 Тоиск: Г                                                                                                    |          |
| От:  <br>Кому: /<br>Тема: | MamONt <4mamont@gmail.com><br>4mamont@gmail.com<br>Тестовое зашифрованное письмо.                                                                            |          |
| Часть.txt 129<br>байт     | Это письмо зашифровано в формате PGP.<br>Для того, чтобы его расшифровать, нажмите кнопку<br>криптосистемы на панели заголовка.<br>нажать для<br>расшифровки |          |

### Для расшифровки нужно нажать соответствующую кнопку, находящуюся в заголовке письма.

После запроса пароля и расшифровки открывается доступ к расшифрованной информации:

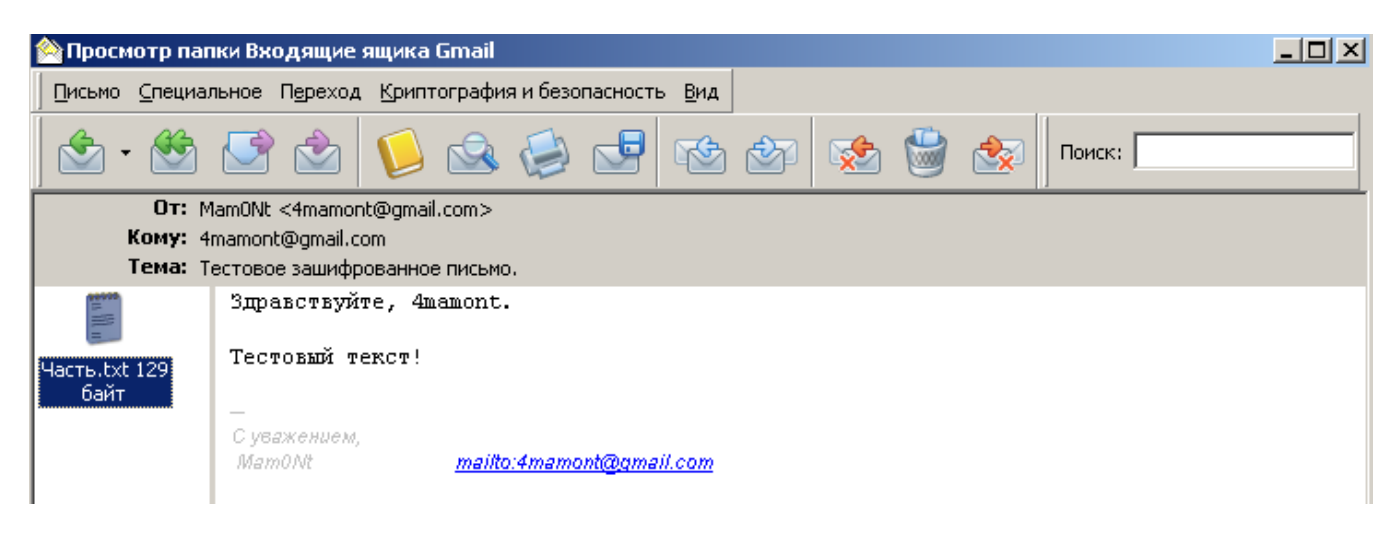

## А в журнале регистрации проверок подписей отображается запись об успешной проверке подписи:

| 🕼 История проверок цифровой подписи OpenPGP |                            |           |                    |  |
|---------------------------------------------|----------------------------|-----------|--------------------|--|
| Время                                       | Подписал                   | Действит. | Время (UTC)        |  |
| 25.10.2009 8:22:24                          | Mam0Nt <4mamont@gmail.com> | Действит. | 25.10.2009 8:20:28 |  |
|                                             |                            |           |                    |  |
|                                             |                            |           |                    |  |
|                                             |                            |           |                    |  |

# Важное в заключение:

1. Не следует делиться ни с кем своей закрытой ключевой информацией.